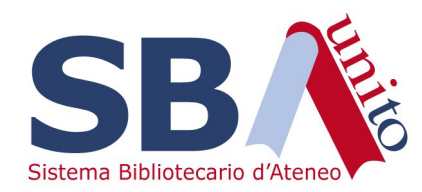

# Affluences

## Gestione delle quote di prenotazione

# Tramite la Gestione delle quote è possibile limitare i diritti di prenotazione delle risorse da parte del singolo utente.

Quota = numero max di ore prenotabili di una risorsa o un gruppo di risorse da un utente

Possono essere definite per giorno, settimana o mese.

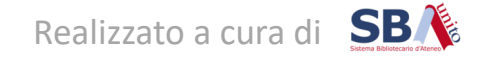

**Esempio 1:** La biblioteca ha una risorsa «Posto a sedere» che può essere prenotata per 4.30 ore in due fasce giornaliere (una al mattino, una al pomeriggio).

| Dettaglio della riso                  | orsa: Posto a | sedere     |
|---------------------------------------|---------------|------------|
| Disponibilità                         |               | Infor      |
| Effettuare prenotazioni<br>multiple   | ~             | ID<br>Nome |
| Granularità                           | 04:30         | Tipo       |
| Durata massima di una<br>prenotazione | 04:30         | Descrizi   |
| Numero di posti                       | 15            |            |

Si vuole impostare una quota in modo che il singolo utente possa prenotare solo una delle due fasce nello stesso giorno

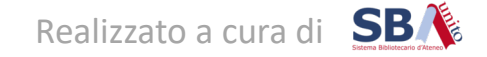

# - Andare su Prenotazioni → Impostazioni generali → Gestione delle quote - Cliccare su Aggiungi

## Impostazioni generali

| Parametri     | Parametri dei tipi di | Gestione delle Nuovo | Restrizioni di | Convalida autonoma della presenza |
|---------------|-----------------------|----------------------|----------------|-----------------------------------|
| dell'istituto | risorse               | quote                | prenotazione   | dell'utente                       |

Nuove regole di gestione delle quote e nuova funzionalità: prenotazioni simultanee. Per maggiori informazioni, vedere la nostra base di conoscenze.

#### Quote di prenotazione secondo i gruppi di quote

Corrisponde al numero massimo di ore prenotabili per un utente

Non ci sono quote per questo sito

Aggiungi

- Definire un nome del gruppo, ad esempio Quota posto

- Definire la quota necessaria, in questo caso: Quota giornaliera 4 ore e 30 minuti

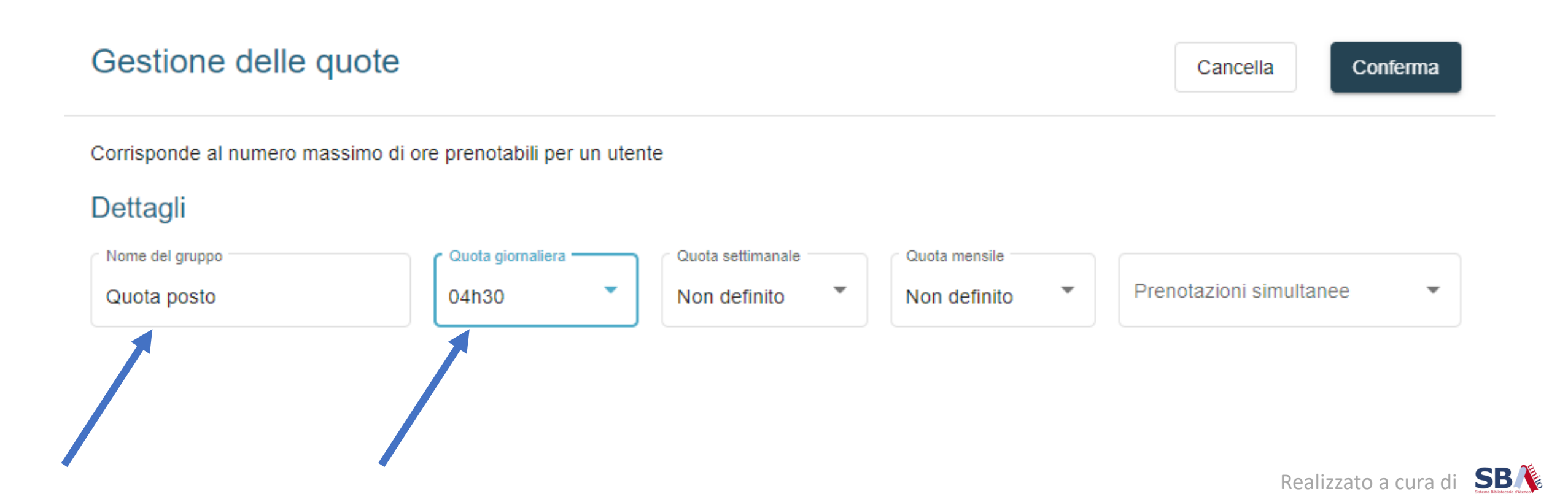

Scegliere la risorsa alla quale si vuole associare la quota
Cliccare in alto a destra su Conferma

#### Dettagli

| Nome del gruppo | Quota giornaliera |   | Quota settimanale |   | Quota mensile |   |                         |   |
|-----------------|-------------------|---|-------------------|---|---------------|---|-------------------------|---|
| Quota posto     | 04h30             | • | Non definito      | * | Non definito  | • | Prenotazioni simultanee | * |

#### Risorse attribuite 😑

|              | Filtri       |               |                |            |                   |   |
|--------------|--------------|---------------|----------------|------------|-------------------|---|
|              | ID           |               | Nome           | Тіро       | ✓ Gruppo di quote | • |
|              | 1 / 1 Risors | e selezionate |                |            |                   |   |
| $\mathbf{N}$ |              | ID            | Nome           | Тіро       | Gruppo di quote   |   |
|              |              | 68807         | Posto a sedere | Biblioteca | -                 |   |

## La quota è stata creata

| Quote di pren      | otazione se     | condo i grupp       | i di quote   |                    |                         | Aggiungi |
|--------------------|-----------------|---------------------|--------------|--------------------|-------------------------|----------|
| Corrisponde al nun | nero massimo di | ore prenotabili per | un utente    |                    |                         |          |
| Gruppo di quote    | Per giorno      | Per settimana       | Per mese     | Risorse attribuite | Prenotazioni simultanee | Modifica |
| Quota posto        | 04:30           | Non definito        | Non definito | 1/1 💿              | ×                       | 1        |
|                    |                 |                     |              | Items per page: 5  | ▼ 1-1of1  <             | < > >    |

### Riepilogo

## Posto a sedere

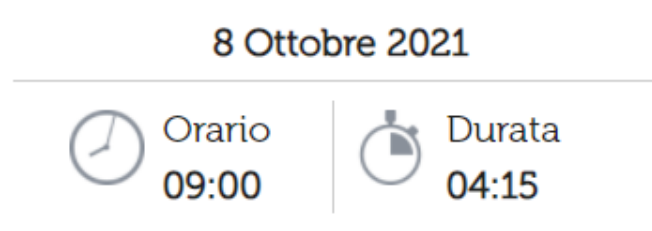

Il tuo indirizzo email \* valeria.defrancesca@unito.it

Ho letto e accettato le seguenti condizioni:

Condizioni d'uso

Cancella **Prenota** 

Esempio di prenotazione:

l'utente prenota il posto per l'8 ottobre al mattino

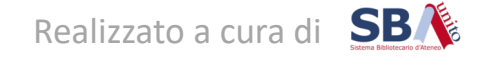

Hai già raggiunto il limite giornaliero di 04:30

## Posto a sedere

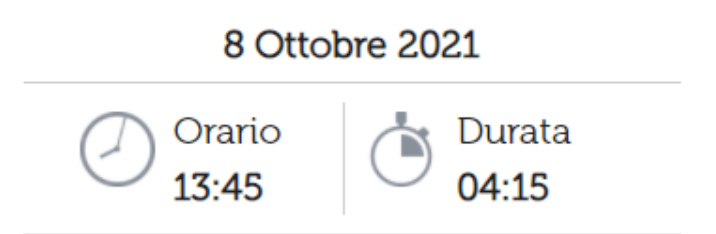

Il tuo indirizzo email \* valeria.defrancesca@unito.it

Ho letto e accettato le seguenti condizioni:

Condizioni d'uso

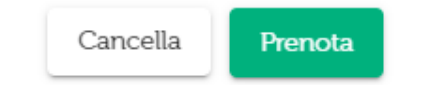

Se lo stesso utente tenta di prenotare per lo stesso giorno la fascia oraria del pomeriggio, viene bloccato e visualizza un messaggio di limite giornaliero raggiunto

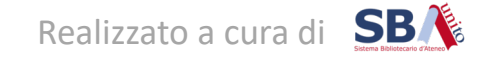

### Esempio 2: La biblioteca ha due risorse:

- «Posto a sedere» che può essere prenotata per 4.30 ore in due fasce giornaliere (una al mattino, una al pomeriggio);

- «Posto PC» che può essere prenotata per un massimo di 2 ore per volta con granularità di 30 minuti

| Dettaglio della risorsa: Posto a sedere |       |            |  |  |  |
|-----------------------------------------|-------|------------|--|--|--|
| Disponibilità                           |       | Infor      |  |  |  |
| Effettuare prenotazioni<br>multiple     | ~     | ID<br>Nome |  |  |  |
| Granularità                             | 04:30 | Tipo       |  |  |  |
| Durata massima di una<br>prenotazione   | 04:30 | Descrizi   |  |  |  |
| Numero di posti                         | 15    |            |  |  |  |

| Dettaglio della risorsa: Posto PC     |       |  |  |  |  |
|---------------------------------------|-------|--|--|--|--|
| Disponibilità                         |       |  |  |  |  |
| Effettuare prenotazioni<br>multiple   | ×     |  |  |  |  |
| Granularità                           | 00:30 |  |  |  |  |
| Durata massima di una<br>prenotazione | 02:00 |  |  |  |  |
| Numero di posti                       |       |  |  |  |  |

Si vuole impostare una quota in modo che complessivamente il singolo utente possa prenotare le risorse per un massimo di 5 ore al giorno

- Definire un nome del gruppo, ad esempio Quota posto
- Definire la quota necessaria, in questo caso: Quota giornaliera 5 ore
- Associare le due risorse

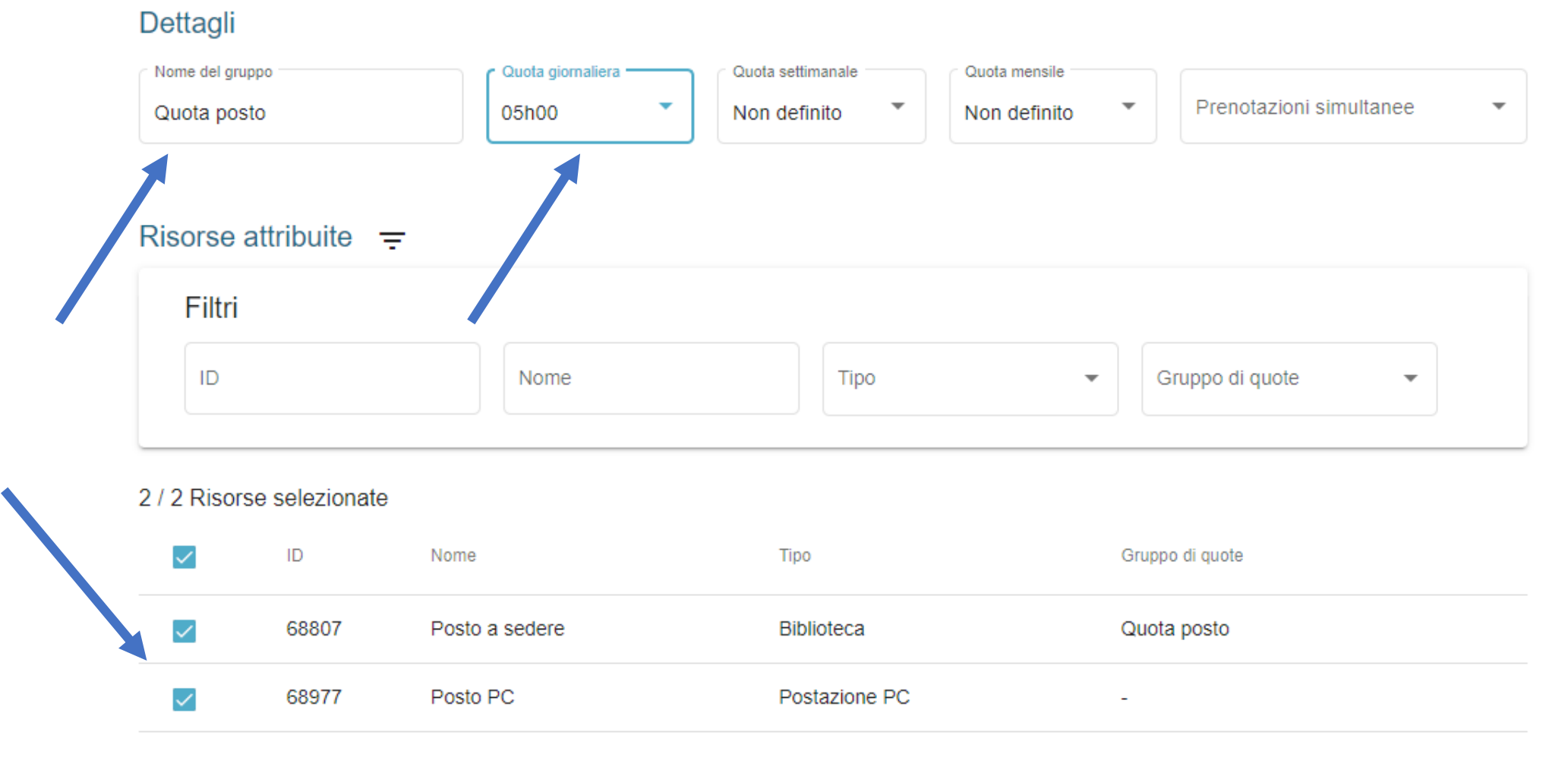

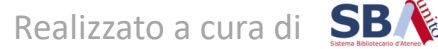

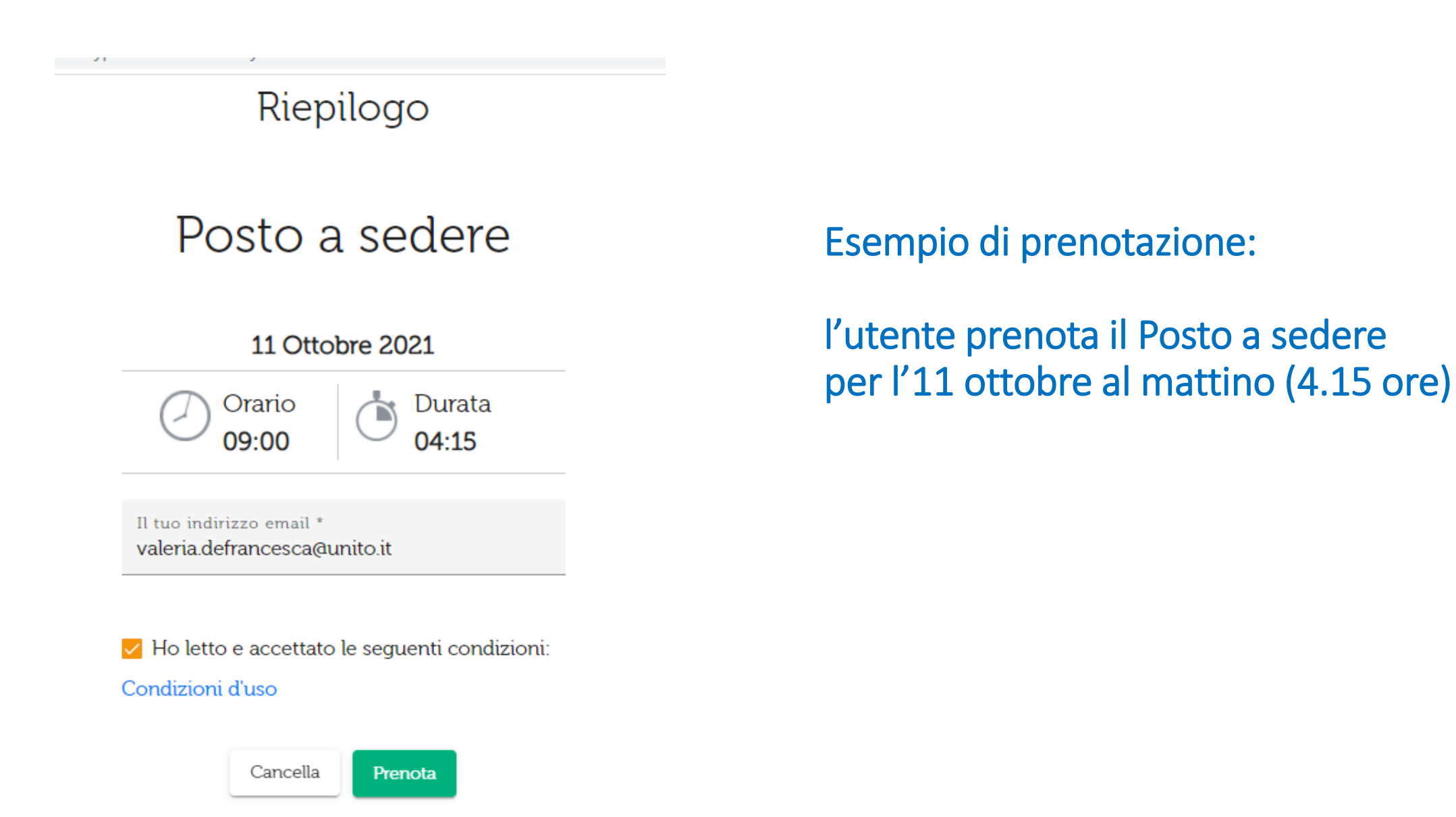

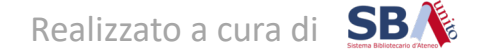

Hai già raggiunto il limite giornaliero di 05:00

## Posto PC

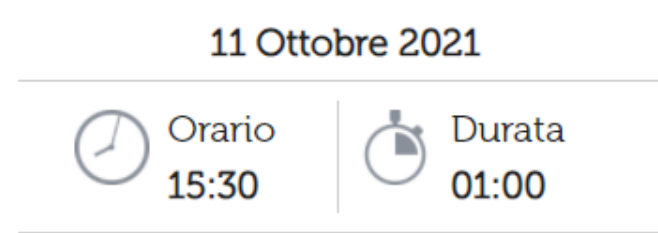

Il tuo indirizzo email \* valeria.defrancesca@unito.it

Ho letto e accettato le seguenti condizioni:

Condizioni d'uso

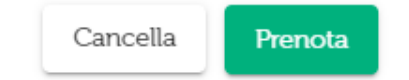

Lo stesso utente prova a prenotare la risorsa «Posto PC» per lo stesso giorno per 1 ora.

Poiché complessivamente la sua prenotazione per l'11 ottobre supera le 5 ore, viene bloccato e visualizza un messaggio di limite giornaliero raggiunto

## Posto PC

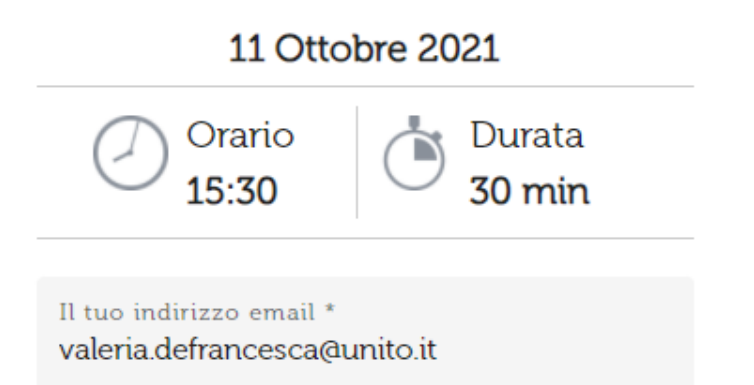

#### Condizioni d'uso

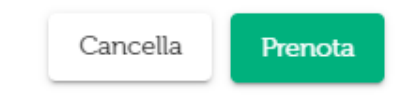

Se invece l'utente prova a prenotare il «Posto PC» per meno tempo, ad esempio 30 minuti, la prenotazione va a buon fine perché complessivamente rimane sotto le 5 ore:

- Posto a sedere: 4.15 ore
- Posto PC: 0.30 ore

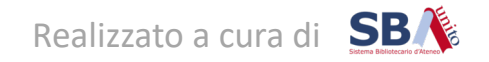

### Esempio 3: La biblioteca ha due risorse:

- «Posto a sedere» che può essere prenotata per 4.30 ore in due fasce giornaliere (una al mattino, una al pomeriggio);

- «Posto PC» che può essere prenotata per un massimo di 2 ore per volta con granularità di 30 minuti

| Dettaglio della risorsa: Posto a sedere |       |            |  |  |  |
|-----------------------------------------|-------|------------|--|--|--|
| Disponibilità                           |       | Infor      |  |  |  |
| Effettuare prenotazioni<br>multiple     | ~     | ID<br>Nome |  |  |  |
| Granularità                             | 04:30 | Tipo       |  |  |  |
| Durata massima di una<br>prenotazione   | 04:30 | Descrizi   |  |  |  |
| Numero di posti                         | 15    |            |  |  |  |

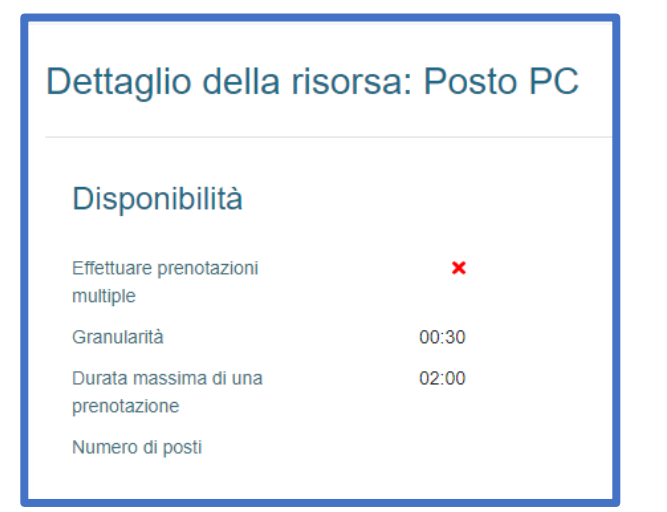

Si vogliono impostare **due quote** in modo che ciascuna risorsa abbia un limite massimo di tempo giornaliero prenotabile:

- Il posto a sedere al massimo per 4.30 ore al giorno
- Il Posto PC al massimo per 2 ore al giorno

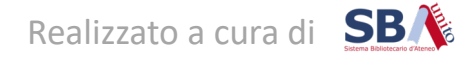

### Definire la prima quota:

- Definire un nome del gruppo, ad esempio Quota posto
- Definire la quota necessaria, in questo caso: Quota giornaliera 4 ore e 30 minuti

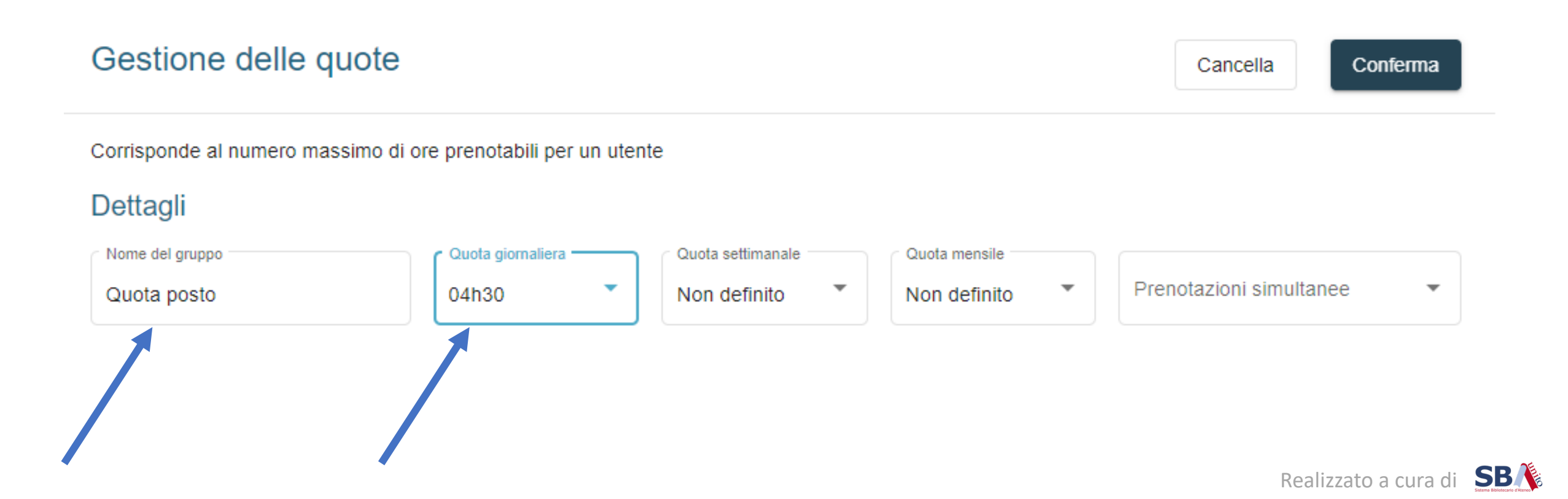

Scegliere la risorsa alla quale si vuole associare la quota
Cliccare in alto a destra su Conferma

#### Dettagli

| Nome del gruppo | Quota giornaliera |   | Quota settimanale |   | Quota mensile |   |                         |   |
|-----------------|-------------------|---|-------------------|---|---------------|---|-------------------------|---|
| Quota posto     | 04h30             | • | Non definito      | * | Non definito  | • | Prenotazioni simultanee | * |

#### Risorse attribuite 😑

|              | Filtri       |               |                |            |                   |   |
|--------------|--------------|---------------|----------------|------------|-------------------|---|
|              | ID           |               | Nome           | Тіро       | ✓ Gruppo di quote | • |
|              | 1 / 1 Risors | e selezionate |                |            |                   |   |
| $\mathbf{N}$ |              | ID            | Nome           | Тіро       | Gruppo di quote   |   |
|              |              | 68807         | Posto a sedere | Biblioteca | -                 |   |

## La quota è stata creata

| Quote di pren      | otazione se     | condo i grupp       | i di quote   |                    |                         | Aggiungi |
|--------------------|-----------------|---------------------|--------------|--------------------|-------------------------|----------|
| Corrisponde al nun | nero massimo di | ore prenotabili per | un utente    |                    |                         |          |
| Gruppo di quote    | Per giorno      | Per settimana       | Per mese     | Risorse attribuite | Prenotazioni simultanee | Modifica |
| Quota posto        | 04:30           | Non definito        | Non definito | 1/1 💿              | ×                       | 1        |
|                    |                 |                     |              | Items per page: 5  | ▼ 1-1of1  <             | < > >    |

Definire la seconda quota:

- Definire un nome del gruppo, ad esempio Quota PC
- Definire la quota necessaria, in questo caso: Quota giornaliera 2 ore
- Associare la risorsa Posto PC e cliccare su

68977

Posto PC

 $\checkmark$ 

Conferma

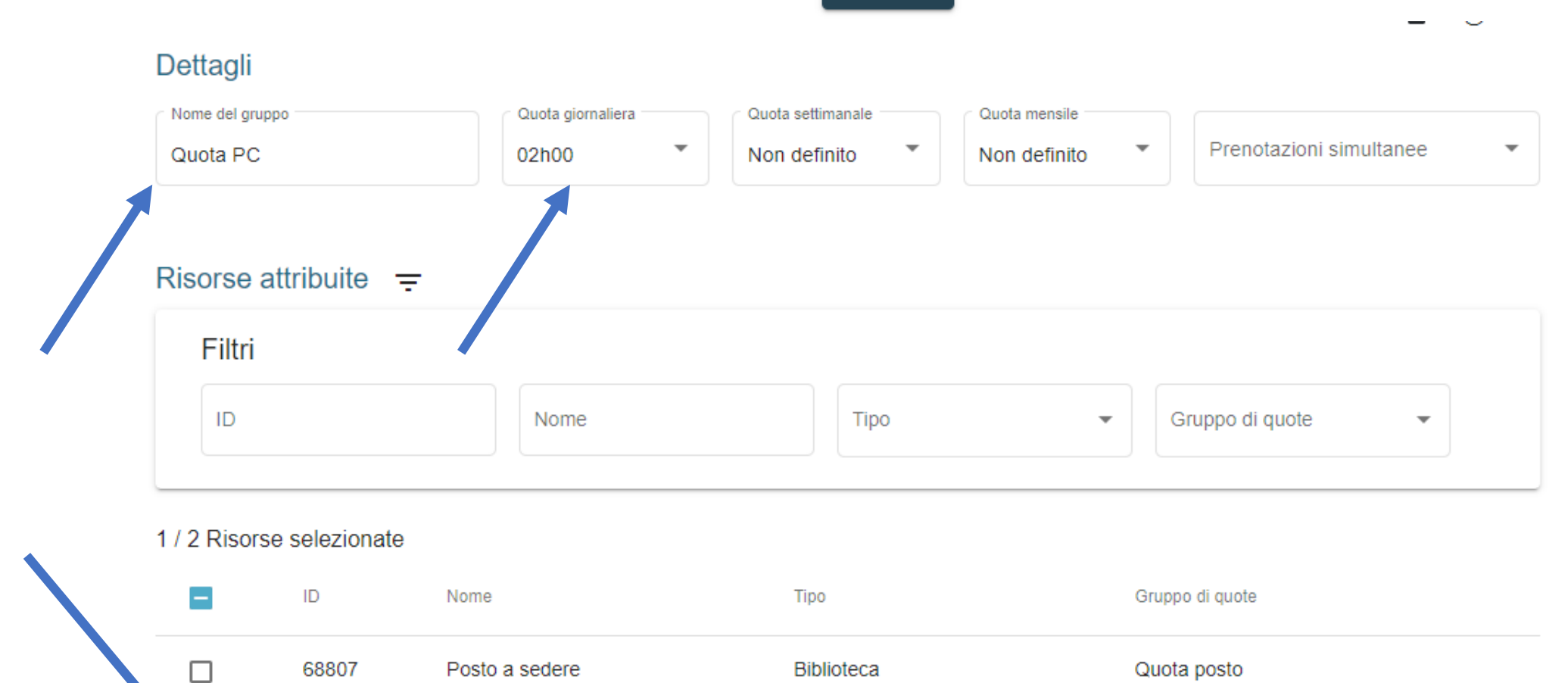

Postazione PC

Le due quote sono state create e a ciascuna è associata una risorsa.

In questo modo ogni utente ha a disposizione complessivamente 4.30 + 2.00 = 6.30 ore al giorno per le sue prenotazioni

| Quote di prenotazione secondo i gruppi di quote |                |                     |              |                    |                         |          |  |
|-------------------------------------------------|----------------|---------------------|--------------|--------------------|-------------------------|----------|--|
| Corrisponde al num                              | ero massimo di | ore prenotabili per | r un utente  |                    |                         |          |  |
| Gruppo di quote                                 | Per giorno     | Per settimana       | Per mese     | Risorse attribuite | Prenotazioni simultanee | Modifica |  |
| Quota posto                                     | 04:30          | Non definito        | Non definito | 1/2 💿              | ×                       | 1        |  |
| Quota PC                                        | 02:00          | Non definito        | Non definito | 1/2 🔘              | ×                       | 1        |  |

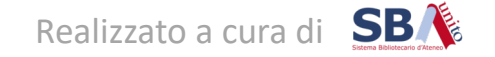

**ATTENZIONE**: quando una biblioteca ha più risorse, di default l'utente <u>non può</u> prenotarne contemporaneamente più di una.

Se si vuole permettere, ad esempio, che un utente prenoti il Posto a sedere in sala e anche, nella stessa fascia oraria, una Postazione PC, bisogna configurare le **Prenotazioni simultanee** sempre attraverso la **Gestione delle quote**.

In questo caso è indispensabile innanzitutto creare due gruppi di quote diverse, come spiegato nell'esempio 3, e associare a ciascuno le singole risorse, poi cliccare su **Modifica** 

| Quote di preno                                                 | Aggiungi   |               |              |                    |                         |          |  |
|----------------------------------------------------------------|------------|---------------|--------------|--------------------|-------------------------|----------|--|
| Corrisponde al numero massimo di ore prenotabili per un utente |            |               |              |                    |                         |          |  |
| Gruppo di quote                                                | Per giorno | Per settimana | Per mese     | Risorse attribuite | Prenotazioni simultanee | Modifica |  |
| Quota posto                                                    | 04:30      | Non definito  | Non definito | 1/2                | ×                       | /        |  |
| Quota PC                                                       | 02:00      | Non definito  | Non definito | 1/2                | ×                       | 1        |  |

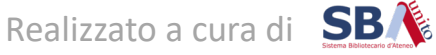

# Dalla tendina **Prenotazioni simultanee** selezionare il Gruppo di quote che si vuole sovrapporre.

| Gestione delle quote            | Elimina Cancella Conferma    |                                 |                           |
|---------------------------------|------------------------------|---------------------------------|---------------------------|
| Corrisponde al numero massimo d | i ore prenotabili per un ute | nte                             |                           |
|                                 | Quota giornaliera            | Quota settimanale Quota mensile | C Prenotazioni simultanee |
| Quota posto                     | 04h30 •                      | Non definito                    | Quota PC                  |

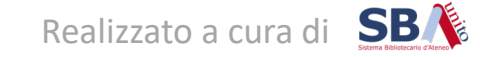

In questo modo si potranno prenotare nella stessa fascia oraria le risorse associate al gruppo **Quota posto** (il Posto a sedere) e quelle associate al gruppo **Quota PC** (il Posto PC)

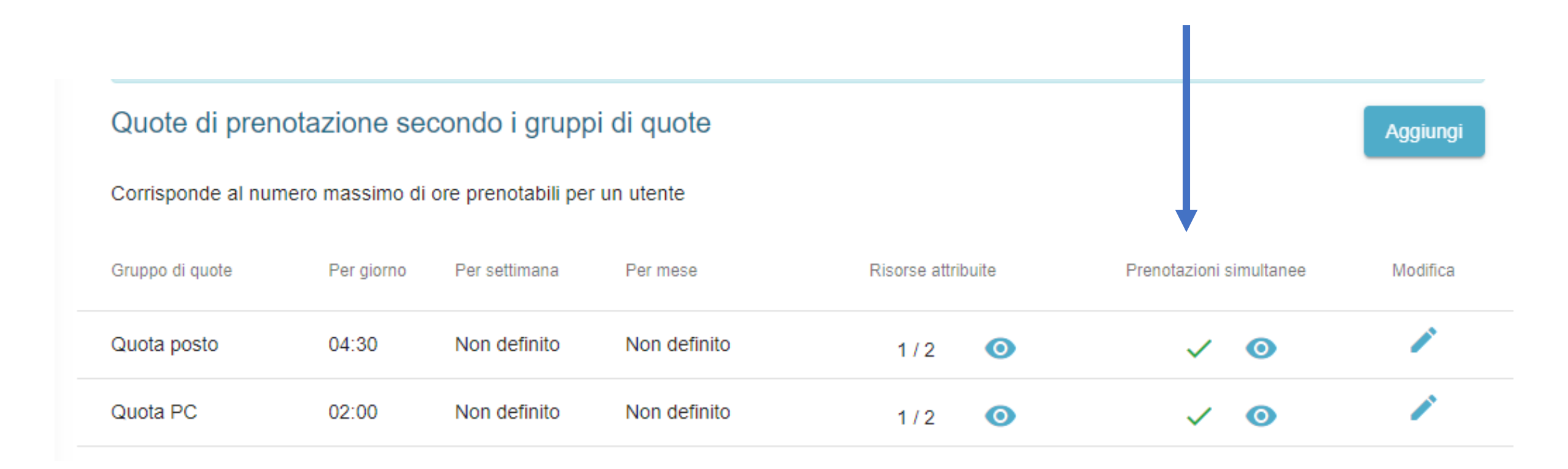

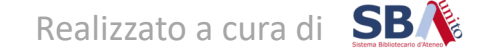